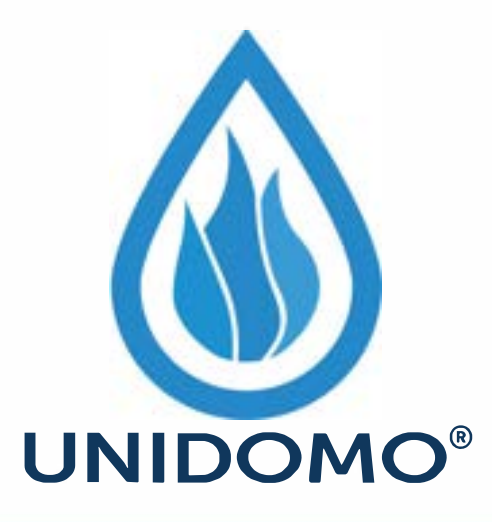

## Web: www.unidomo.de

Telefon: 04621- 30 60 89 0

Mail: info@unidomo.com

Öffnungszeiten: Mo.-Fr. 8:00-17:00 Uhr

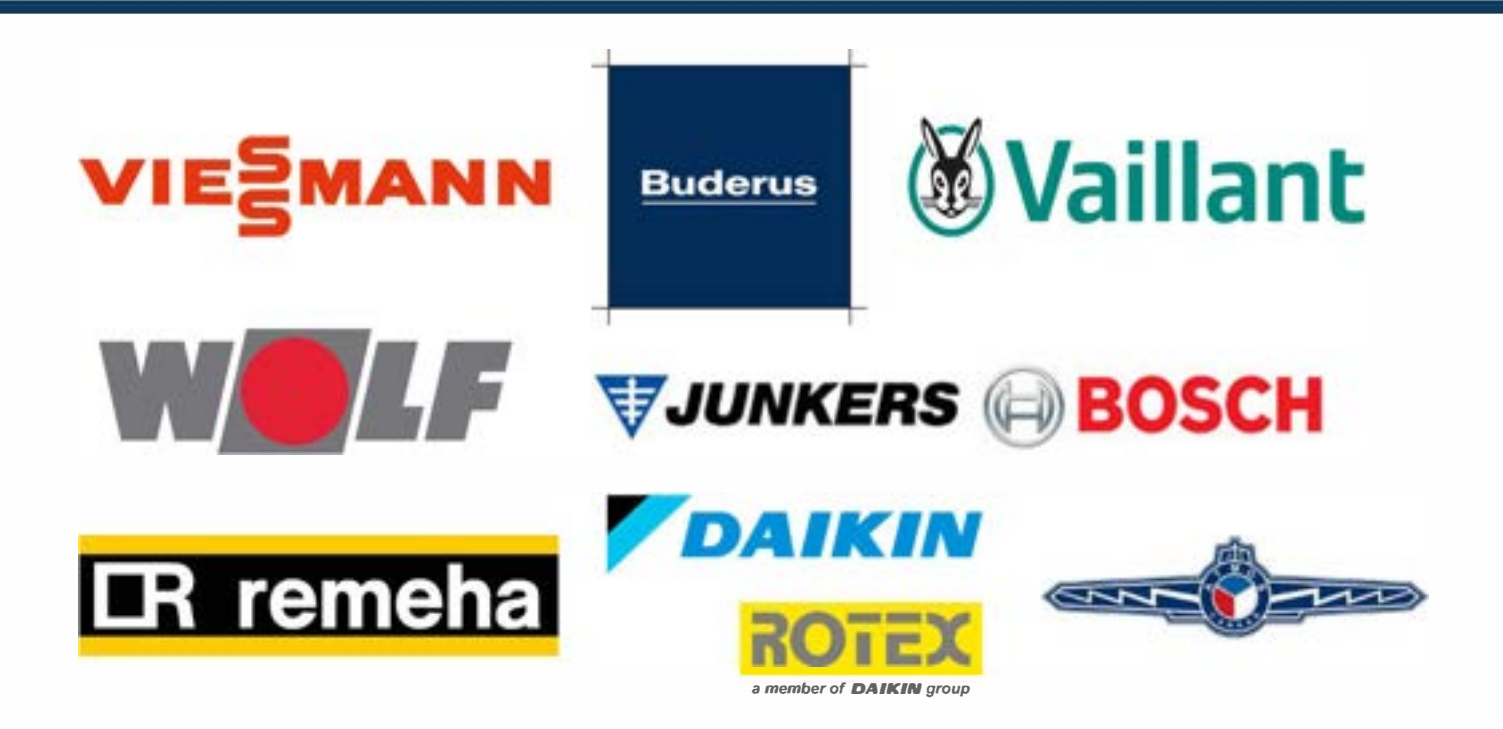

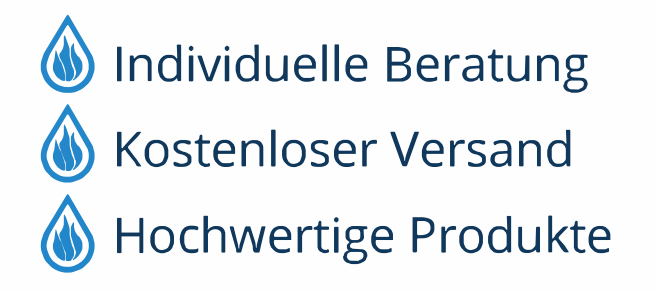

Komplettpakete
Über 15 Jahre Erfahrung
Markenhersteller

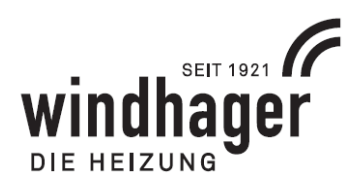

## SOFTWARE-UPDATE TOUCH (InfoWIN, Master, Webserver)

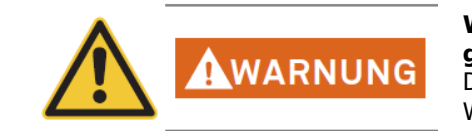

Während des Updatevorgangs darf das Touch nicht stromlos gemacht bzw. ausgeschalten werden. - Schädigung möglich! Der Kessel sollte während dem Update im Standby sein bzw. keine Wärmeanforderung bekommen.

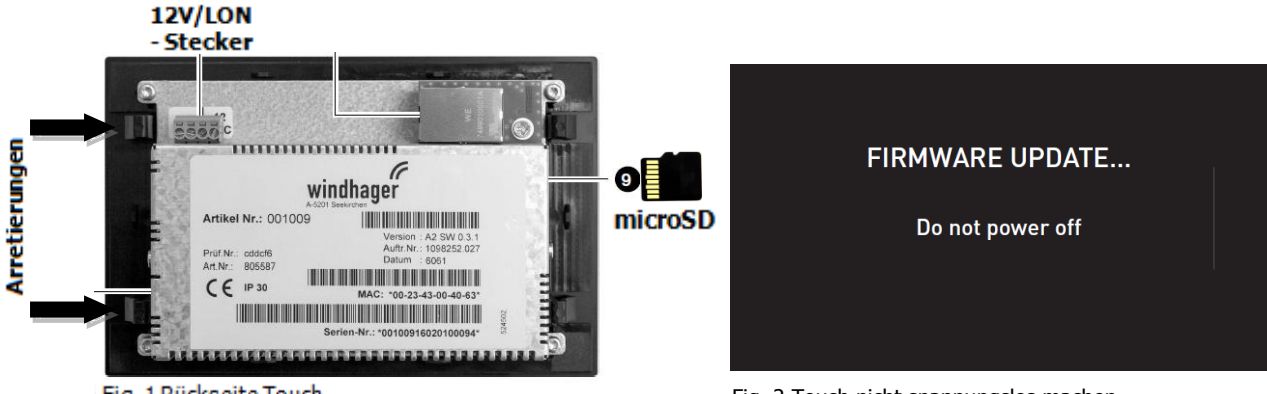

Fig. 1 Rückseite Touch

Fig. 2 Touch nicht spannungslos machen

- Da durch das Update die Daten in Menü -> Grundeinstellungen zurück gestellt werden, bitte vorher 1. folgende Daten notieren:
  - Uhrzeit / Datum -> Zeitformat, Datumsformat, Zeitserver, Zeitzone, Uhrzeit, Datum, a. Sendeintervall.
  - b. Gewichtseinheit
  - c. LAN -> LAN Einstellungen -> alle Einstellungen
  - **→** Bei aktivem Fernzugriff: Benutzernamen, Passwörter -> nach dem Update wieder einrichten!
- 2. Für eine bessere Zugänglichkeit zur microSD-Karte das Touch ausbauen. Dazu beide Arretierungen auf einer Seite eindrücken und das Touch anheben - Fig. 1.
- 3. Touch von der Spannungsversorgung trennen Fig. 1.
- 4. Alte microSD-Karte entfernen. Neue microSD-Karte mit Kontakten nach oben vorsichtig in den Kartenschacht einschieben und ganz eindrücken, bis die microSD-Karte einrastet – Fig. 1, Position 9.
- 5. Sobald das Touch unter Spannung (12V) ist, startet der Updateprozess. Am Display steht "FIRMWARE UPDATE... – Do not Power off" – Fig. 2. Der gesamte Updatevorgang dauert einige Minuten. Touch in dieser Zeit keinesfalls spannungslos machen.
- 6. Nach Abschluss des Updates muss die Sprache ausgewählt werden.
- 7. Beim InfoWIN Touch oder Master Touch muss zusätzlich der Kessel ausgewählt werden – Fig. 3.
- 8. Danach kann im Startscreen direkt zum Homescreen gewechselt werden - Fig. 4.

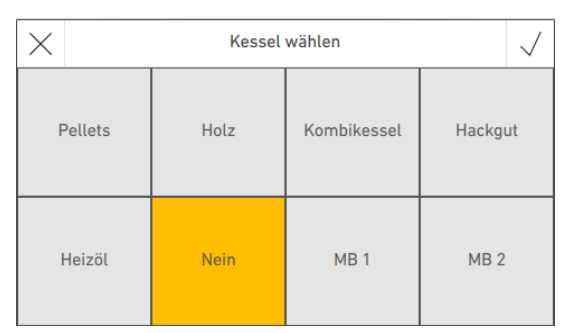

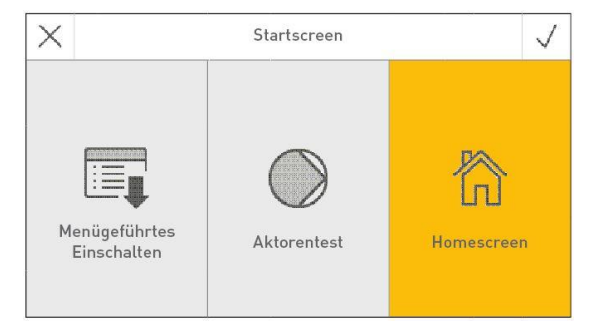

Fig. 3 Kessel bzw. Masterbedienung wählen

Fig. 4 Homescreen wählen

9. Der Updateprozess ist somit abgeschlossen. - Einstellungen It. Punkt 1 kontrollieren!